## RV110WのIPモード設定

## 目的

インターネットプロトコルバージョン4(IPv4)は現在、ほとんどのインターネットトラフィ ックを転送していますが、インターネットプロトコルバージョン6(IPv6)も一般的な選択で す。IPv4には、使用するデバイスおよびネットワークのIPアドレスの数が限られています。 この問題に対処するために、IPv6にはより多くのIPアドレスが含まれています。サイトまた はユーザがIPv4ネットワーク経由でIPv6パケットを送信する必要がある場合は、6to4が便利 です。6to4はIPv6パケットをIPv4ソースに送信しません。IPv4は交通機関にのみ使用されま す。RV110Wでは、ローカルエリアネットワーク(LAN)およびワイドエリアネットワーク (WAN)をIPv4またはIPv6に設定できます。この記事では、RV110WでIPモードを設定する方 法について説明します。

## 該当するデバイス

• RV110W

## 手順

ステップ1:Web設定ユーティリティを使用して、[Networking] > [IP Mode]を選択します。

| IP Mode: | LAN:IPv4, WAN:IPv4       |  |
|----------|--------------------------|--|
| E ch     | w Static Stod DNS Entry  |  |
| Sho      | ow Static 6to4 DNS Entry |  |

ステップ2:[IP Mode]ドロップダウンメニューから、LANとWANの設定を選択します。

- •LAN:IPv4, WAN:IPv4:このオプションは、LANとWANの両方にIPv4を適用します。
- •LAN:IPv6、WAN:IPv4:このオプションは、LANにIPv6を、WANにIPv4を適用します。
- •LAN:IPv6, WAN:IPv6:このオプションは、LANとWANの両方にIPv6を適用します。
- LAN:IPv4+IPv6、WAN:IPv4:このオプションは、IPv4とIPv6をLANに、IPv6をWANに適用します。
- LAN:IPv4+IPv6、WAN:IPv4+IPv6:このオプションは、LANとWANの両方にIPv4とIPv6の両 方を適用します

ステップ3:[保存]をクリック**して変**更を保存するか、[キャンセ**ル]をク**リックして破棄します 。

スタティック6to4 DNSエントリ

| P Mode: | LAN:IPv6, WAN:IPv4       | - |
|---------|--------------------------|---|
|         |                          |   |
| Sho     | ow Static 6to4 DNS Entry |   |

ステップ1:[**Show Static 6to4 DNS Entry]をクリック**し、[Static 6to4 DNS Entry]フィールド を表示します。

| IP Mode                     |                |  |
|-----------------------------|----------------|--|
| IP Mode: LAN:IPv6, WAN:IPv4 | •              |  |
| Hide Static 6to4 DNS Entr   | у              |  |
| Domain 01: www.website.com  | IP 01: 1.1.1.1 |  |
| Domain 02:                  | IP 02:         |  |
| Domain 03:                  | IP 03:         |  |
| Domain 04:                  | IP 04:         |  |
| Domain 05:                  | IP 05:         |  |
| Save Cancel                 |                |  |

ステップ2:[Domain 01]フィールドにドメインを入力し、マッピングするドメインのIPアド レスを[IP 01]フィールドに入力します。必要に応じて、手順フィールドでこの手順を繰り返 します。

ステップ3:[保存]をクリック**して変**更を保存するか、[キャンセ**ル]をク**リックして破棄します。